Fortech S.r.I Via Rigoletto,4 47922 Rimini (RN) Italia P. IVA 03618500403 T. +39 0541 364611

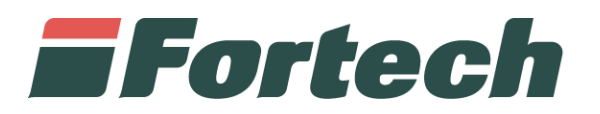

# Corrispettivi Carburanti e Registro Carico Scarico

PUD, procedura accreditamento e delega

fortech.it info@fortech.it

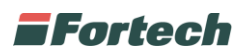

# REVISIONI

| Rev. | Data       | Commenti                               | Pag.    | Autore               |
|------|------------|----------------------------------------|---------|----------------------|
| 1    | 26/07/2018 | Prima versione                         | All     | Piersergio Avagliano |
| 2    | 01/08/2018 | Modificato modalità di accesso al PUD  | 15      | Piersergio Avagliano |
| 3    | 02/08/2018 | Varie                                  | All     | Piersergio Avagliano |
| 4    | 09/08/2018 | Varie                                  | All     | Piersergio Avagliano |
| 5    | 13/08/2018 | Aggiunti dati necessari al delegato    | 19      | Daniel Gentili       |
| 6    | 19/11/2019 | Modifica sottoscrittori e accesso SPID | 6,16,20 | Chiara Russo         |
| 7    | 2/01/2020  | Gestione ditta individuale             | 4, 6, 7 | Carlo Perico         |
| 8    | 17/07/2020 | Modifica procedura di Delega           | All     | Chiara Russo         |
| 9    | 02/12/2020 | Delega Registro Carico e Scarico       | 9,13    | Chiara Russo         |
| 10   | 22/04/2021 | Procedura accreditamento e delega      | All     | Sara Vanni           |

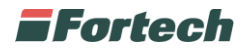

# SOMMARIO

| EVISIONI1                                             |
|-------------------------------------------------------|
| UTORIZZAZIONE INTERMEDIARIO FORTECH                   |
| CCESSO AREA RISERVATA                                 |
| Cittadino, libero professionista o ditta individuale5 |
| Corrispettivi6                                        |
| Azienda9                                              |
| Registro di carico e scarico12                        |
| ATI NECESSARI AL DELEGATO12                           |
| Cittadino, libero professionista o ditta individuale  |

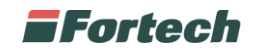

## AUTORIZZAZIONE INTERMEDIARIO FORTECH

Per autorizzare Fortech ad inviare i dati relativi, in qualità di intermediario, ai corrispettivi carburante ed in futuro al registro di carico e scarico il Legale rappresentante deve effettuare la delega alla Società obbligata all'invio periodico dei corrispettivi della vendita di benzina o gasolio destinati ad essere utilizzati come carburanti per motori.

Quindi accedere al sito del PUD (Portale Unico agenzia delle Dogane) dal seguente indirizzo <u>https://www.adm.gov.it/portale/</u> e cliccare sul tasto <u>Area Riservata</u> (Fig.1).

|                                                                                                    |                                                              |                                                                                                    |                    | Cerca: VAI            |
|----------------------------------------------------------------------------------------------------|--------------------------------------------------------------|----------------------------------------------------------------------------------------------------|--------------------|-----------------------|
| /Agenzia                                                                                                    | L'attività 🗾 🖉 Organ                                         | ni di Governance                                                                                     | Servizi digitali   | Contatti e assistenza |
|                                                                                                    |                                                              |                                                                                                    |                    |                       |
| nforma                                                                                                    | Dispone                                                      | Risponde                                                                                             | ***                |                       |
| nforma<br>4 Protocolli di intesa                                                                               | Dispone                                                      | Risponde                                                                                             |                    |                       |
| nforma<br>4 Protocolli di intesa<br>4 Relazioni con gli operatori                                              | Dispone  Determinazioni direttoriali Circolari               | Risponde<br>∡ FAQ<br>∡ Risposte ai quesiti                                                           |                    |                       |
| nforma<br>4 Protocolli di intesa<br>4 Relazioni con gli operatori<br>4 Gruppi di lavoro                        | Dispone  Determinazioni direttoriali  Circolari Risoluzioni  | Risponde         FAQ         Risposte ai quesiti         Sportello Dogana Amica                      | AGENZIA            |                       |
| nforma<br>Protocolli di intesa<br>Relazioni con gli operatori<br>Gruppi di lavoro<br>Tavoli Tecnici permanenti | Dispone  Determinazioni direttoriali  Circolari  Risoluzioni | Risponde         FAQ         Risposte ai quesiti         Sportello Dogana Amica         Open Hearing | AGENZIA<br>DO GANE |                       |

In seguito si aprirà una schermata dalla quale sarà necessario inserire le credenziali dell'utente tramite SPID o CNS (Fig.2).

|                 |                   |                           | Seguici su: in () | You 😜 🔜 🌱 🔇 |
|-----------------|-------------------|---------------------------|-------------------|-------------|
| L'AGENZIA       |                   | DOGANE                    | MONOPOLI          |             |
| a riservata ADM |                   |                           |                   |             |
|                 | Accesso per utent | i ostorni oon arodonziali | A decesso por     |             |

N.B. È obbligatorio l'accesso con SPID2 o CNS intestato al legale rappresentate della società.

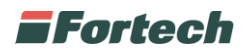

|                                                                                    | CNS                                                                                                    | SPID                                                                                                    | ADM                                                                                               | Dipendenti PP.AA.                                                                                                    |
|------------------------------------------------------------------------------------|----------------------------------------------------------------------------------------------------|----------------------------------------------------------------------------------------------------|---------------------------------------------------------------------------------------------------|----------------------------------------------------------------------------------------------------|
| PID:Sistema Pub                                                                    | blico di Identità Digitale.                                                                                           |                                                                                                    |                                                                                                   |                                                                                                    |
| TTENZIONE: le<br>IgoPA - pdf , "De<br>Irvizi S2S relativ<br>4/09/2017, Nota<br>pdf | credenziali SPID (di livell<br>epositi di stoccaggio press<br>i alla "Trasmissione telem<br>a prot.n. 120307/RU del 2 | o 2 e di Persona Fisica) son<br>so terzi – TRADERS", "Custo<br>atica dei corrispettivi relati<br>24/10/2017, Nota n. 18731 | o utilizzabili per la ri<br>ms Decisions" (TP -<br>vi alle cessioni di ber<br>del 5 ottobre 2018. | ichiesta e l'utilizzo dei servizi di "OTELLO 2.0",<br>EU Trader Portal) e per richiedere l'utilizzo de<br>nzina e di gasolio". Nota prot n. 104198/RU de<br>- pdf, Nota prot. n. 33835/RU del 28/03/2019 |
| ı Maggiori inforr                                                                  | nazioni su O.T.E.L.L.O.                                                                                               |                                                                                                    |                                                                                                   |                                                                                                    |
| Maggiori inforr                                                                    | nazioni su SPID                                                                                                    |                                                                                                    |                                                                                                   |                                                                                                    |
| Non hai SPID?                                                                      |                                                                                                    |                                                                                                    |                                                                                                   |                                                                                                    |
| FAQ - Domand                                                                       | le frequenti                                                                                                    |                                                                                                    |                                                                                                   |                                                                                                    |
|                                                                                    |                                                                                                    |                                                                                                    |                                                                                                   |                                                                                                    |

Il **CNS** è una smart card che permette l'accesso ai nuovi servizi online offerti dall'Agenzia e raggiungibili con accesso al primo link. Per l'accesso è necessario inserire la propria CNS nel lettore e successivamente premere il link dedicato **(Fig. 3)**.

Lo **SPID** è il Sistema Pubblico di Identità Digitale che permette di accedere a tutti i servizi online della Pubblica Amministrazione e dei soggetti privati aderenti con un'unica Identità Digitale (username e password) utilizzabile da computer, tablet e smartphone **(Fig. 3)**.

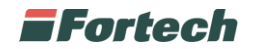

# ACCESSO AREA RISERVATA

Una volta effettuato l'accesso all'Area Riservata con le proprie credenziali, selezionare la voce <u>Mio profilo</u> nella sezione Servizi online **(Fig. 4).** 

| L'AGENZIA                   | DOGANE                                                                                                    |
|-----------------------------|----------------------------------------------------------------------------------------------------|
|                             |                                                                                                    |
| Servizi online              | Ti trovi in: Home - Servizi online                                                                                                  |
| Interattivi                 | Servizi online                                                                                                    |
| □ E.D.I.                    | La sezione Servizi Online del portale dell'Agenzia contiene l'elenco dei servizi messi a disposizione dall'amministrazione sul web. |
| A libero accesso            | In evidenza                                                                                                    |
| Elenco completo dei servizi | in cylicitza                                                                                                    |
| Min profile                 | 4 21/06/2018                                                                                                    |

In seguito scegliere l'opzione desiderata tra "Cittadino, libero professionista, ditta individuale" o "Azienda" (Fig. 5).

| MAU AD<br>Modello au    | M Mio profilo<br>torizzativo unico                                             | 3<br>1 | Codice fiscale: |
|-------------------------|--------------------------------------------------------------------------------|--------|-----------------|
| La mia scrivania 🗸      | 9 Area personale 🗸 🚔 Nomina gestore 🗸 🍰 Autorizzazioni 🗸                       |        |                 |
| trovi in: 📮 La mia scri | vania / 🎗 W/izard                                                              |        |                 |
| 🖵 La mia scrivania      | La mia scrivania                                                               |        |                 |
| 🎢 Wizard                | Percorso semplificato per la richiesta delle autorizzazioni ai Servizi on-line |        |                 |
| Note e Circolari        | 😫 Cittadino, libero professionista, ditta individuale                          |        | >               |
| Documentazione          |                                                                                |        |                 |
|                         |                                                                                |        |                 |

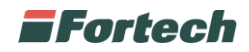

## Cittadino, libero professionista o ditta individuale

#### Corrispettivi

Selezionando la voce "Cittadino, libero professionista o ditta individuale" si aprirà la sezione "Richiedi Autorizzazioni".

| mie autorizzazioni    | 📦 Autorizzazione Nazionali 💦 Autorizzazione EU                                                                    |                                    |
|-----------------------|----------------------------------------------------------------------------------------------------|------------------------------------|
| torizzazioni Delegate | Esporta in CSV Q Cerca Separare                                                                                   | con uno spazio i filtri di ricerca |
|                       | Autorizzazione                                                                                                    |                                    |
|                       | CONCESSIONARI GIOCHI TRASMISSIONE ISTANZE SCOMMESSE VIRTUALI<br>dir_giochi_virtuali_trasmissione_istanze          | 🖈 Giochi 👆 Richiedi                |
|                       | CONCESSIONARI GIOCHI TRASMISSIONE PUNTI VENDITA REGOLARIZZATI<br>dir_giochi_trasm_pv_regolarizzati                | \star Giochi                       |
|                       | CONCESSIONARI GIOCHI TRASMISSIONE REFERTI IPPICA CONCESSIONARIO<br>dlr_giochi_trasm_referti_ippica_concessionario | \star Giochi                       |
|                       | CONCESSIONARI GIOCHI TRASMISSIONE REFERTI IPPICA FSC<br>dir_giochi_trasm_referti_ippica_fsc                       | 🔶 Giochi 👆 Richiedi                |
|                       | CONCESSIONARI GIOCHI TRASMISSIONE RELAZIONI TECNICHE                                                              | 😭 Giochi                           |
|                       | CONCESSIONARI GIOCHI TRASMISSIONE SEGNALAZIONI<br>dlr_giochi_trasm_segnalazioni                                   | 🚖 Giochi 🖕 Richiedi                |
|                       | CONCESSIONARI GIOCHI VISUALIZZAZIONE SCADENZARIO<br>dlr_giochi_visualizza_scadenzario                             | 🗶 Giochi 🖕 Richiedi                |
|                       | CORRISPETTIVI DISTRIBUTORI STRADALI DI CARBURANTI<br>dlr_distributori                                             | 🖈 Accise 🖌 Richiedi                |
|                       | DAS - MOVIMENTI AD ACCISA ASSOLTA<br>dir_das                                                                      | 🖈 Accise                           |
|                       | DICHIARAZIONI DI ENERGIA ELETTRICA<br>dir_enelettr                                                                | 🖈 Accise                           |
|                       | <pre>&lt;&lt; &lt; 1 2 3 4 5 6 &gt; &gt;&gt;</pre>                                                                |                                    |

Quindi spuntare la voce <u>Corrispettivi distributori stradali di carburanti</u> per delegare l'invio dei corrispettivi e premere il pulsante "<u>Richiedi Selezionati</u>" **(Fig.6).** 

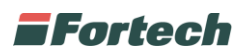

In seguito, spuntare la casella Accetto e premere il tasto Richiedi per procedere (Fig. 7).

| zione:          |
|-----------------|
|                 |
|                 |
|                 |
| utori           |
|                 |
| zati e dei Prez |
|                 |
| 2:              |
| System          |
| 2a<br>2:<br>5y  |

Confermata la procedura, dalla navbar, premere prima su "Autorizzazioni" e in seguito sulla voce Le mie autorizzazioni.

| nzia delle Dogane e dei Monopoli                             | Intrainente 2343                     |
|--------------------------------------------------------------|--------------------------------------|
| MAU ADM Mio profilo<br>Modello autorizzativo unico           | Utente:     Codice fiscale:     Esci |
| 🕽 La mia scrivania 🗸 🛛 🖯 Area personale 🗸 🚔 Nomina gestore 🗸 | 🚨 Autorizzazioni 🗸                   |
| Ti trovi in: 🔍 La mia scrivania / 😕 Wizard                   | Richiedi autorizzazioni              |
|                                                              | Le mie autorizzazioni                |
| 🖵 La mia scrivania 🛛 La mia scrivania                        | Autorizzazioni Delegate              |

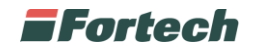

In seguito si aprirà il riquadro relativo ai Corrispettivi distributori stradali di carburanti.

| Autorizzazione Nazionali 📸 Autorizzazione EU                          |             |                         |                         |   |
|-----------------------------------------------------------------------|-------------|-------------------------|-------------------------|---|
| Esporta in CSV                                                        | Q Cer       | ca Separare con uno spa | zio i filtri di ricerca |   |
|                                                                       | 🗢 Categoria | Stato                   | 🛨 Delega                | ÷ |
| CORRISPETTIVI DISTRIBUTORI STRADALI DI CARBURANTI<br>dIr_distributori | Accise      | Approvata               |                         | • |
| RETE                                                                  | Accise      | Approvata               |                         | • |

Premere il pulsante <u>+</u> per modificare (Fig.9).

| mie autorizzazioni                           | lorna indietro                                                                               |                                                              |            |   |
|----------------------------------------------|----------------------------------------------------------------------------------------------|--------------------------------------------------------------|------------|---|
| lega autorizzazione<br>torizzazioni Delegate | CORRISPETTIVI DIST                                                                           | FRIBUTORI STRADALI DI CARBURAI                               | NTI        |   |
| 4                                            | Aggiungi Delegato<br>Delegato da:<br>VNNGG28P52F88 - GIORGIO VAN<br>Codice fiscale delegato: | INI Tipo delega: Diretta (il delegato è un intermediario + V | + Aggiungi |   |
| *                                            | Delegati da aggiungere                                                                       | Tipo delega                                                  |            | _ |
|                                              |                                                                                              | Director                                                     |            | - |

Dalla sezione "Aggiungi Delegato", nel campo "Codice fiscale utente" inserire il codice fiscale di Fortech (**03618500403**), premere il pulsante +<u>Aggiungi (Fig. 10)</u> e infine premere il tasto <u>Delega</u> per procedere.

In seguito verificare che il procedimento di delega si sia concluso correttamente.

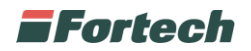

| Autorizzazione Nazionali 📸 Autorizzazione EU |             |                         |                       |
|----------------------------------------------|-------------|-------------------------|-----------------------|
| Esporta in CSV                               | Q Cerca     | Separare con uno spazio | o i filtri di ricerca |
| • Autorizzazione                             | 🗢 Categoria | ♦ Stato                 | 🗢 Delega              |

Quindi, accedendo alla scheda "Autorizzazioni Delegate", controllare che sia presente la voce relativa ai corrispettivi con indicato il Delegato a: <u>03618500403</u> (Fig. 11).

### Azienda

Dopo aver eseguito l'accesso all'Area Riservata e aver selezionato la voce <u>Mio Profilo</u> (**Fig. 4**) da Servizi online, selezionare l'opzione <u>Azienda</u> (**Fig. 12**).

| Modello au                                                                                           | itorizzativo unico                                                                                 | 0 | Codice fiscale: |   |
|----------------------------------------------------------------------------------------------------|----------------------------------------------------------------------------------------------------|---|-----------------|---|
| La mia scrivania 🗸                                                                                   | 😌 Area personale 🗸 🚔 Nomina gestore 🗸 🍰 Autorizzazioni 🗸                                           |   |                 |   |
| trovi in: 📮 La mia scr                                                                               | ivania / 🖉 Wizard                                                                                  |   |                 |   |
|                                                                                                    |                                                                                                    |   |                 |   |
| 🖵 La mia scrivania                                                                                   | La mia scrivania                                                                                   |   |                 |   |
| 🖵 La mia scrivania<br>🎖 Wizard                                                                       | La mia scrivania<br>Percorso semplificato per la richiesta delle autorizzazioni ai Servizi on-line |   |                 |   |
| 🖵 La mia scrivania<br>🏽 Wizard<br>📾 News                                                             | La mia scrivania<br>Percorso semplificato per la richiesta delle autorizzazioni ai Servizi on-line |   |                 |   |
| <ul> <li>✓ La mia scrivania</li> <li>✓ Wizard</li> <li>✓ News</li> <li>▲ Note e Circolari</li> </ul> | La mia scrivania<br>Percorso semplificato per la richiesta delle autorizzazioni ai Servizi on-line |   |                 | > |

N.B. Questa procedura può essere eseguita solo dal rappresentate legale dell'azienda per cui si richiede il servizio.

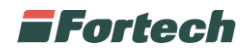

Si aprirà quindi la schermata di "Procedura Guidata" divisa per step.

|   | 🔟 Inserimento dell'azienda                                                                                                    |  |  |
|---|----------------------------------------------------------------------------------------------------|--|--|
|   | La procedura semplificata di richiesta autorizzazioni per un'azienda e' riservata al rappresentante legale principale e<br>ai gestori (persone fisiche) incaricati per l'azienda sui servizi telematici (Entratel) presso l'Agenzia delle Entrate<br>oppure ad un gestore MAU con nomina gia' approvata. |  |  |
| + | Seleziona l'azienda per cui vuoi operare: 000000252555  RAGIONE SOCIALE DELL'AZIENDA                                                                                                    |  |  |
|   | Se l'azienda di cui sei il rappresentante legale o gestore incaricato sui servizi telematici non compare in elenco, inserisci:<br>Codice Fiscale dell'azienda: *                                                                                                    |  |  |
|   | Avanti >>>                                                                                                    |  |  |

Sotto la voce "Seleziona l'azienda per cui vuoi operare", inserire il codice fiscale dell'azienda di cui si è il rappresentate legale e premere il tasto <u>Avanti (Fig.13)</u>.

Dalla tabella Autorizzazione spuntare la voce <u>Corrispettivi Distributori Stradali di Carburanti</u> e successivamente premere il tasto <u>Richiedi</u> per procedere (Fig. 14).

| Autorizzazione                                                                                                    | 🗢 Categoria           |
|----------------------------------------------------------------------------------------------------|-----------------------|
| CONCESSIONARI GIOCHI TRASMISSIONE ISTANZE SCOMMESSE VIRTUALI<br>dir_giochi_virtuali_trasmissione_istanze          | 🛧 Giochi 👆 Richiedi   |
| CONCESSIONARI GIOCHI TRASMISSIONE PUNTI VENDITA REGOLARIZZATI<br>dlr_giochi_trasm_pv_regolarizzati                | ★ Giochi 👆 Richiedi   |
| CONCESSIONARI GIOCHI TRASMISSIONE REFERTI IPPICA CONCESSIONARIO<br>dlr_giochi_trasm_referti_ippica_concessionario | 🛧 Giochi 👆 Richiedi   |
| CONCESSIONARI GIOCHI TRASMISSIONE REFERTI IPPICA FSC<br>dlr_giochi_trasm_referti_ippica_fsc                       | ★ Giochi 👆 Richiedi   |
| CONCESSIONARI GIOCHI TRASMISSIONE RELAZIONI TECNICHE<br>dlr_giochi_trasm_rel_tecn                                 | ★ Giochi 👆 Richiedi   |
| CONCESSIONARI GIOCHI TRASMISSIONE SEGNALAZIONI<br>dlr_giochi_trasm_segnalazioni                                   | 🛧 Giochi 👆 Richiedi   |
| CONCESSIONARI GIOCHI VISUALIZZAZIONE SCADENZARIO<br>dlr_giochi_visualizza_scadenzario                             | ★ Giochi 👆 Richiedi   |
| CORRISPETTIVI DISTRIBUTORI STRADALI DI CARBURANTI<br>dir_distributori                                             | 🖈 Accise 🛛 🖌 Richiedi |
| DAS - MOVIMENTI AD ACCISA ASSOLTA<br>dlr_das                                                                      | 🖈 Accise 🖌 Richiedi   |
| DICHIARAZIONI DI ENERGIA ELETTRICA<br>dir_enelettr                                                                | 🖈 Accise 🛛 👆 Richiedi |

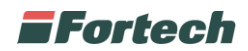

In seguito, dalla schermata "Delega Autorizzazione" sotto la voce "Codice Fiscale" inserire il codice fiscale di Fortech **(03618500403)** e successivamente premere il tasto <u>Aggiungi **(Fig.15)**</u>.

| CORRISPETTIVI DISTR<br>dlr_distributori                                                  | IBUTORI STRADALI DI CARBURANTI |
|------------------------------------------------------------------------------------------|--------------------------------|
|                                                                                          |                                |
| Aggiungi Delegato                                                                        |                                |
| Aggiungi Delegato<br>Delegato da:<br>000585858 - AZIENDA SNC                             |                                |
| Aggiungi Delegato<br>Delegato da:<br>000585858 - AZIENDA SNC<br>Codice fiscale delegato: | Tipo delega:                   |

Al termine della configurazione premere il tasto <u>Avanti</u> per procedere. In questa fase il sistema procederà nell'elaborazione della richiesta e ne visualizzerà l'esito.

In seguito verificare che il procedimento di delega si sia concluso correttamente.

| tonizzazioni peregate                        |             |                        |                       |
|----------------------------------------------|-------------|------------------------|-----------------------|
| Autorizzazione Nazionali 👔 Autorizzazione EU |             |                        |                       |
| Esporta in CSV                               | Q Cerca     | Separare con uno spazi | o i filtri di ricerca |
| Autorizzazione                               | 🗢 Categoria | Stato                  | 🗢 Delega              |
|                                              |             |                        |                       |

Quindi, accedendo alla scheda "Autorizzazioni Delegate", controllare che sia presente la voce relativa ai corrispettivi con indicato il Delegato a: <u>03618500403</u>

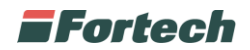

#### Registro di carico e scarico

Qualora sia stato attivato anche il servizio di registro carico e scarico è necessario procedere con una seconda delega aggiuntiva.

Eseguire la stessa procedura utilizzata per i corrispettivi ma spuntare la voce <u>Rete</u> per delegare l'invio del registro carico e scarico.

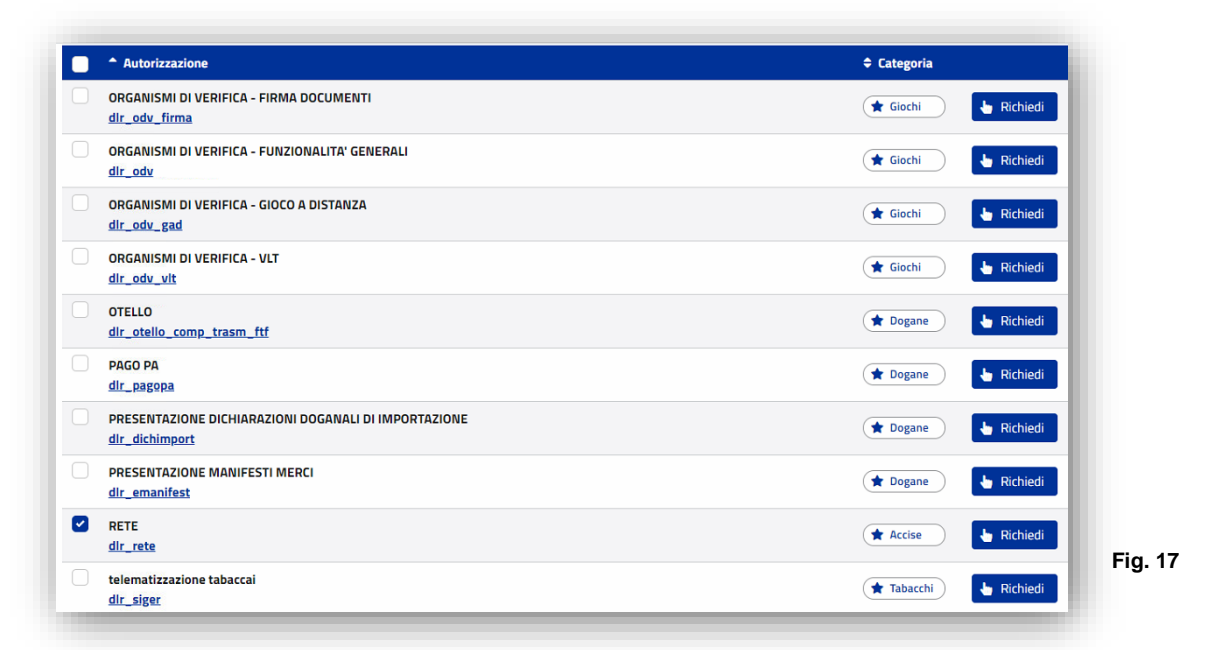

Nel campo "Codice Fiscale" inserire il codice fiscale di Fortech (03618500403) e successivamente premere il tasto +<u>Aggiungi</u>

N.B. Per il registro di carico e scarico è necessario delegare Fortech ad entrambi i servizi, <u>Corrispettivi distributori stradali di carburanti</u> e <u>Rete</u>.

N.B. L'attivazione del servizio non avviene automaticamente una volta inserita la delega, ma è necessario aver sottoscritto e saldato il contratto di adesione al servizio con Fortech.

# DATI NECESSARI AL DELEGATO

Per consentire alla Società Fortech di inviare per conto del Cliente i dati dei corrispettivi carburante successivamente verranno richiesti i seguenti dati:

- Codice ditta univoco assegnato dall'Agenzia delle dogane e monopoli a ciascun impianto di Distribuzione Stradale Di Carburanti o anche definito Identificativo della sede di rilevazione dei dati o codice UTF: IT00 + Prov + Y + numero di 5 cifre + Lettera
- Numero di Partita IVA del Cliente.
- Codice Fiscale del delegante (se società CF dell'azienda, se Ditta Individuale CF legale rappresentante)
- Numero di Partita IVA del marchio dell'impianto di Distribuzione Stradale Di Carburanti.